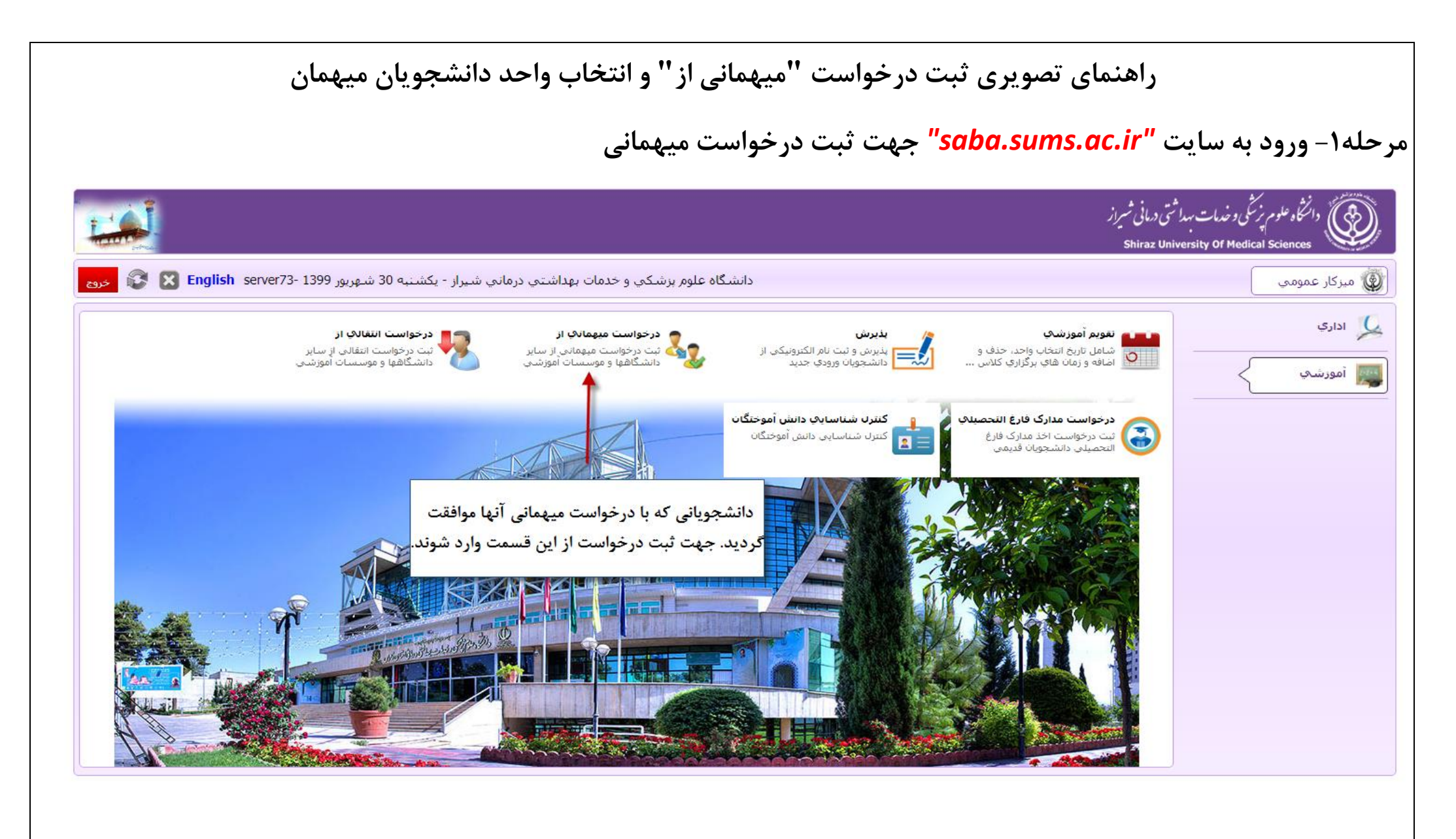

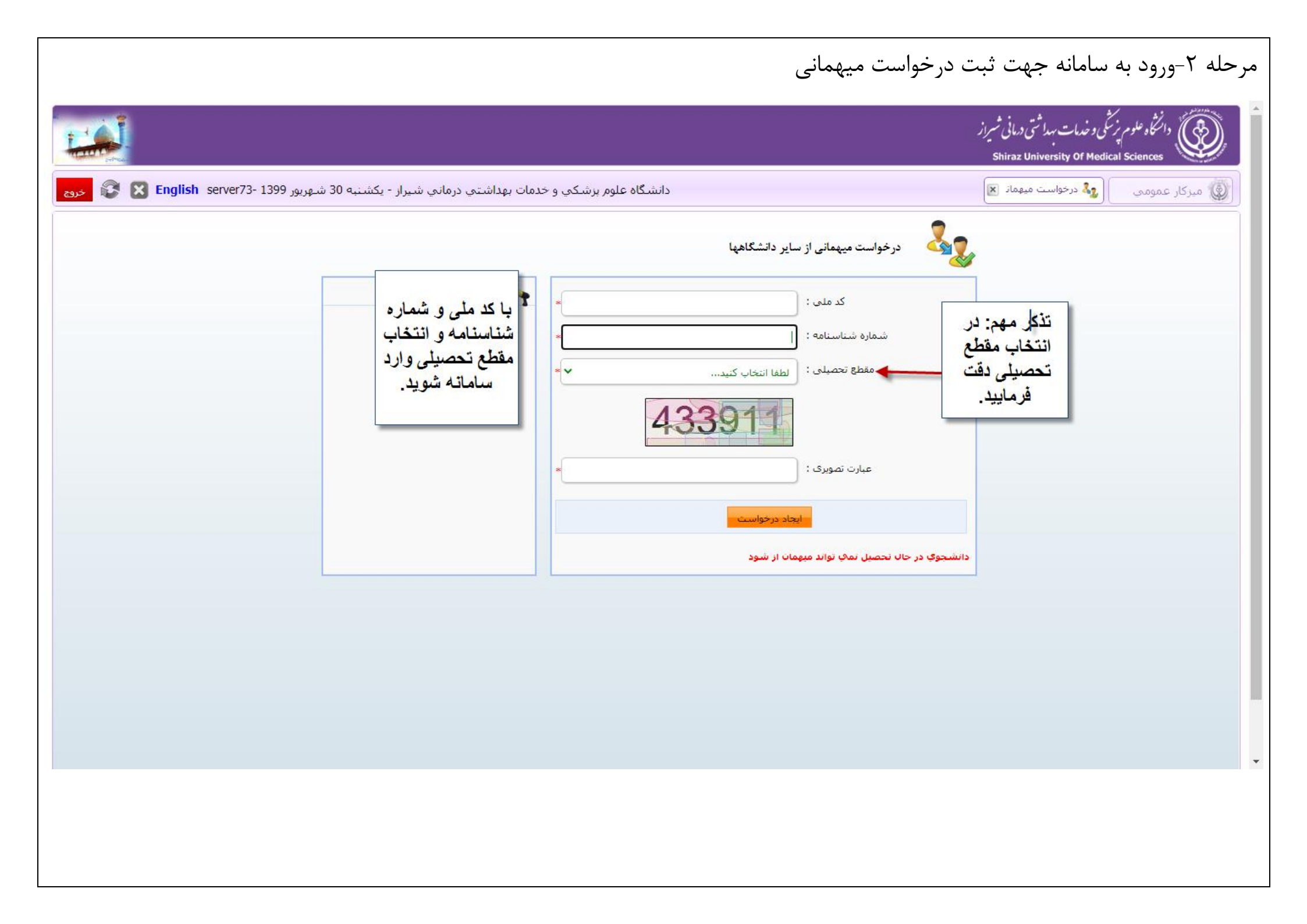

|                                |                                                                                                    | راهنما                                                                                                    | ، دقيق | ، ۳-مطالعه                                                     | مرحله |
|--------------------------------|----------------------------------------------------------------------------------------------------|----------------------------------------------------------------------------------------------------|--------|----------------------------------------------------------------|-------|
| X دانشگاه علوم پزشکي و خدمات 🔮 | ا سازمان سنجش آموزش کشور X                                                                                  | www.sanjesh.org X (ج النشگاه علوم پزشکن و خدمات ) X اتوماسیون اداري و سازمان الک 🛞 X دانشگاه علوم پزشکن و خدمات (ک الک الک الک الک الک الک الک الک الک ال                                                                                                    | +      |                                                                | ×     |
| د الم                          | 12:46                                                                                                    | د میهمانی از 🗶 خدمات به دانشج 🛒 🔍 نمایش گردش 🛛                                                                                                    | ∎ ≚    | م ی ک ۲۱ م<br>برچم                                             |       |
| شرح نامه                       | لطفا حتما فایل راهنما را<br>مطالعه فرمایید. بسیاری<br>از سوالات شما در فایل<br>راهنما پاسخ داده شده<br>است. | فرم راهنمای درخواست میهمانی از<br>بلدلام وآرزوی موفقیت برای شما سروران گرامی:<br>جهت ثبت درخواست میهمانی و اخذ شماره میهمانی ابتدا متن راهنما را به صورت کامل مطالعه و سپس مراحل زیر را به ترتیب انجام دهید:<br>جهت ثبت درخواست میهمانی و اخذ شماره میهمانی ابتدا متن راهنما را به صورت کامل مطالعه و سپس مراحل زیر را به ترتیب انجام دهید:<br>۲-پس از ورود به سامانه آموزشی از طریق دکمه مشخصات اصلی نسبت به ثبت مشخصات شناسنامه ای ، تحصیلی و اقدام نمائید.<br><b>تذکر</b> :در قسمت ترم (ترم مورد درخواست مثلاا ۱۳۹۹)وسال ورودی (سال شروع میهمانی) وارد نمائید.<br>۲-از طریق دکمه افزودن گروه های درسی با توجه به فرم میهمانی دروس خود را انتخاب نمائید . توجه داشته باشید لیست درس یا<br>دروس انتخابی دقیقاً مطابق فرم میهمانی مورد تائید دانشگاه مبدا باشد. |        | هنما<br>شخصات اصلی<br>وس میهمانی از<br>یکن مدارک<br>رحله نهائی |       |
|                                |                                                                                                    | <ul> <li>٣- از طریق دکمه اسکن مدارک ابتدا مدارک زیر را اسکن و سپس آنها را بار گذاری نمایید:</li> <li>توجه: فایل تعهد میهمانی بایستی از لینک زیر دانلود وتکمیل نموده سپس در قسمت اسکن مدارک بارگزاری شود.</li> <li>لینک دانلود فایل تعهد میهمانی کلیک کنید</li> <li>مدارک مورد نیاز :</li> <li>الف-اسکن تمام صفحات شناسنامه</li> <li>ب- فرم میهمانی مورد تائید دانشگاه مبدا</li> <li>ج-کارت ملی</li> <li>د- کارنامه کل آخر</li> <li>د- کارنامه کل آخر</li> </ul>                                                                                                    |        |                                                                |       |
| →                              |                                                                                                    | ه- سایر: مدارک مربوط به ازدواج ،بیماری ،کفالت و غیره<br>۴– پس از انجام مراحل بالا از طریق دکمه هر حله نهائی درخواست خود را ارسال نمائید.                                                                                                    |        |                                                                | Ŷ     |

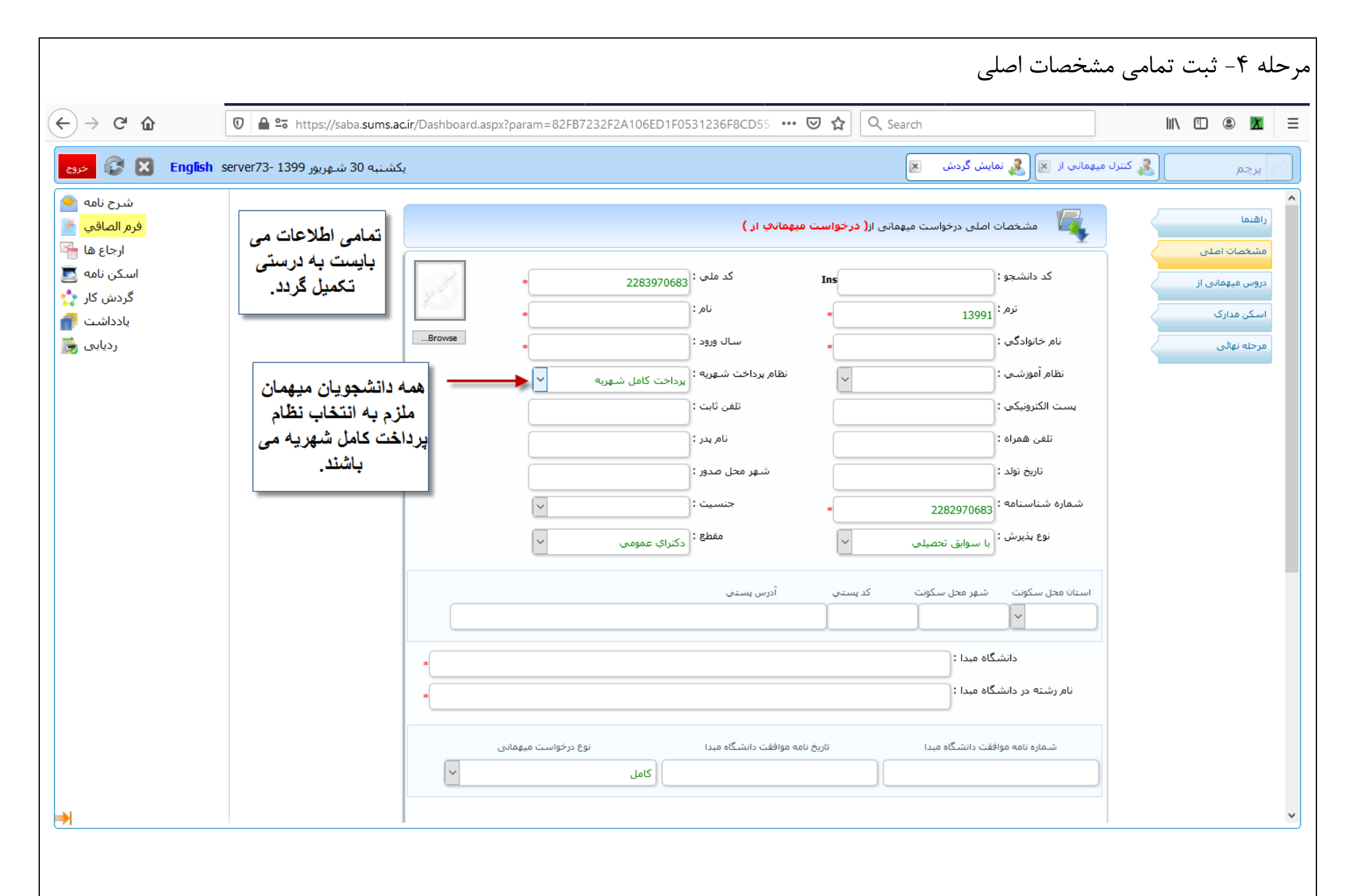

| ← → ← ŵ     →   ← ↔     →   ← ŵ                                                            | v i i i i i i i i i i i i i i i i i i i | الله المعادي المعادي المعادي المعادي المعادي المعادي المعادي المعادي المعادي المعادي المعادي المعادي المعادي ال<br>الله المعادي المعادي المعادي المعادي المعادي المعادي المعادي المعادي المعادي المعادي المعادي المعادي المعادي الم                                                                  | ב   <b>ב</b> |
|--------------------------------------------------------------------------------------------|-----------------------------------------|----------------------------------------------------------------------------------------------------|--------------|
| شرح نامه<br>فرم الصاقی<br>ارجاع ها<br>اسکن نامه<br>گردش کار<br>یادداشت<br>ردیابی<br>ردیابی |                                         | استان محل سکونت شهر محل سکونت کدیستی آدرس یستی                                                                                                    | ^            |
|                                                                                            |                                         | شماره نامه موافقت دانشگاه مبدا       تاریخ نامه موافقت دانشگاه مبدا       نوع درخواست میهمانی         شماره نامه موافقت دانشگاه مبدا       تاریخ نامه موافقت دانشگاه مبدا       کامل         مات ارتقاء       مات ارتقاء       مات ارتقاء         مشابه وجود دارد در       سال ارتقا       سال ارتقا |              |
|                                                                                            |                                         | نتخاب کد رشته دقت تنخاب نمایید<br>فرمایید به عنوان مثال<br>کد رشته پزشکی<br>عمومی ۱۲۱۴ و کد<br>رشته دندانپزشکی<br>شرح علت میهمانی :                                                                                                    |              |
| <b>→</b>                                                                                   |                                         | ۱۶۳۷۴می باشد.                                                                                                    |              |

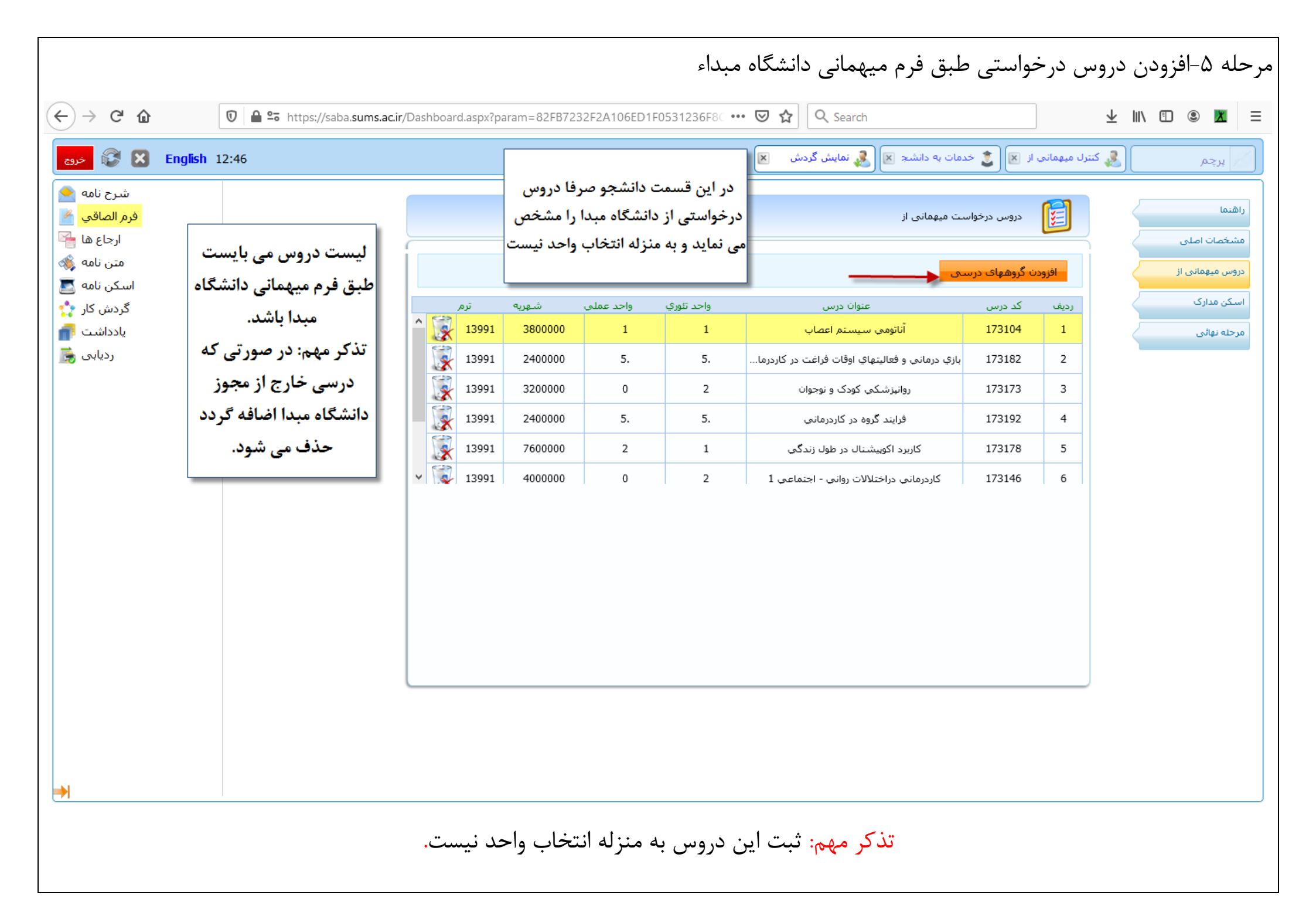

| ان من من من من من من من من من من من من من | 😂 🔀 English 12:46                                                               |           |                                                                                                    | ت به دانشج 🗷 & نمایش گردش 🛛          | 毳 کنترل میهمانی از 🗵 🧕 خدما                                                                     | پرچم                                        |
|-------------------------------------------|---------------------------------------------------------------------------------|-----------|----------------------------------------------------------------------------------------------------|--------------------------------------|-------------------------------------------------------------------------------------------------|---------------------------------------------|
|                                           | شرح نامه<br>فرم الصاقع<br>متن نامه<br>اسکن نامه<br>گردش کا<br>یادداشت<br>ردیابع | س<br>رید. | ترم:<br>الم یا کدرشته:<br>الم یا کدرشته:<br>الم یا ی ی ی ی ی ی ی ی ی ی ی ی ی ی ی ی ی ی | ، میهمانی از<br>۱۲۵۵<br>۱۲۵۹<br>۱۲۵۹ | دروس درخواست<br>المحدث عند معامی می<br>حستجوی گروههای درسی :<br>نام یا کد درس :<br>شماره گروه : | ما<br>خصات اصلی<br>ن میپمانی از<br>له نهائی |
|                                           |                                                                                 |           |                                                                                                    |                                      |                                                                                                 |                                             |

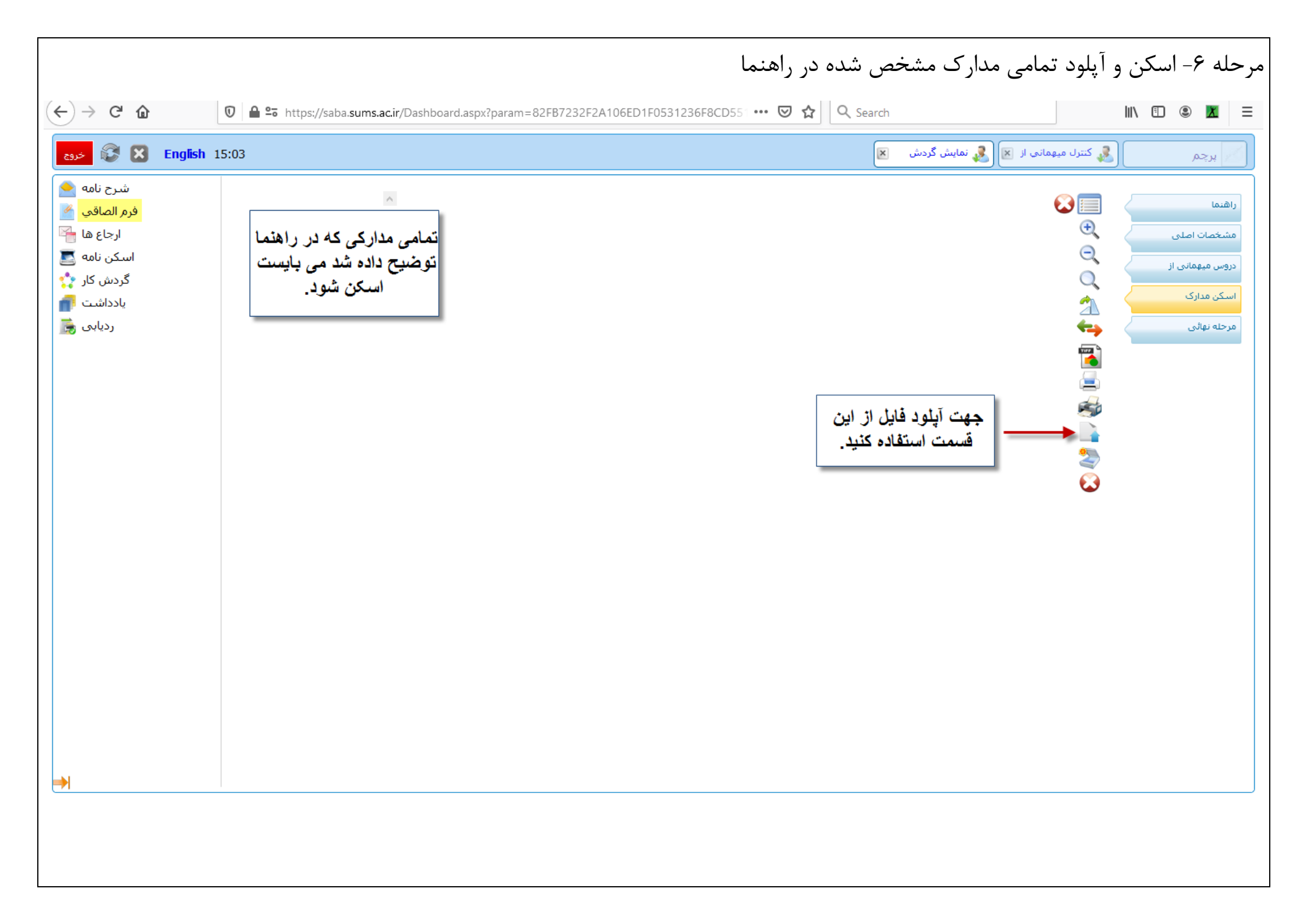

|                                                                     | بایی و ارسال در خواست<br>روندات بداشی دمانی شیراز<br>Shiraz University Of Med                                                                                                    | ر حله ۷- مر حله نه<br>رانتگاه علوم زرنگی<br>dical Sciences             |
|---------------------------------------------------------------------|----------------------------------------------------------------------------------------------------|------------------------------------------------------------------------|
| <ul> <li>دردانه هی این این این این این این این این این ای</li></ul> | الله المرابع المرابع (مرابع المرابع المرابع المرابع المرابع المرابع المرابع المرابع المرابع المرابع المرابع ال<br>المرابع المرابع المرابع<br>المرابع المرابع المرابع المرابع المرابع المرابع المرابع المرابع المرابع المرابع المرابع المرابع المرابع المرابع المرابع المراب<br>المرابع المرابع المرابع المرابع المرابع المرابع المرابع المرابع المرابع المرابع المرابع المرابع المرابع المرابع المرابع المرابع المرابع المرابع المرابع المرابع المرابع المرابع المرابع المرابع المرابع المرابع المرابع المرابع المرابع المرابع المرابع المرابع المرابع المرابع المرابع المرابع المرابع الم<br>المرابع المرابع المرابع المرابع المرابع المرابع المرابع المرابع المرابع المرابع المرابع المرابع المرابع المرابع ا<br>المرابع المرابع المرابع المرابع المرابع المرابع المرابع المرابع المرابع المرابع المرابع المرابع المرابع المرابع المراب | کی مرکار عمومی (اهنما<br>مشخصات اصلی<br>دروس میهمانی از<br>مرحله نهائی |

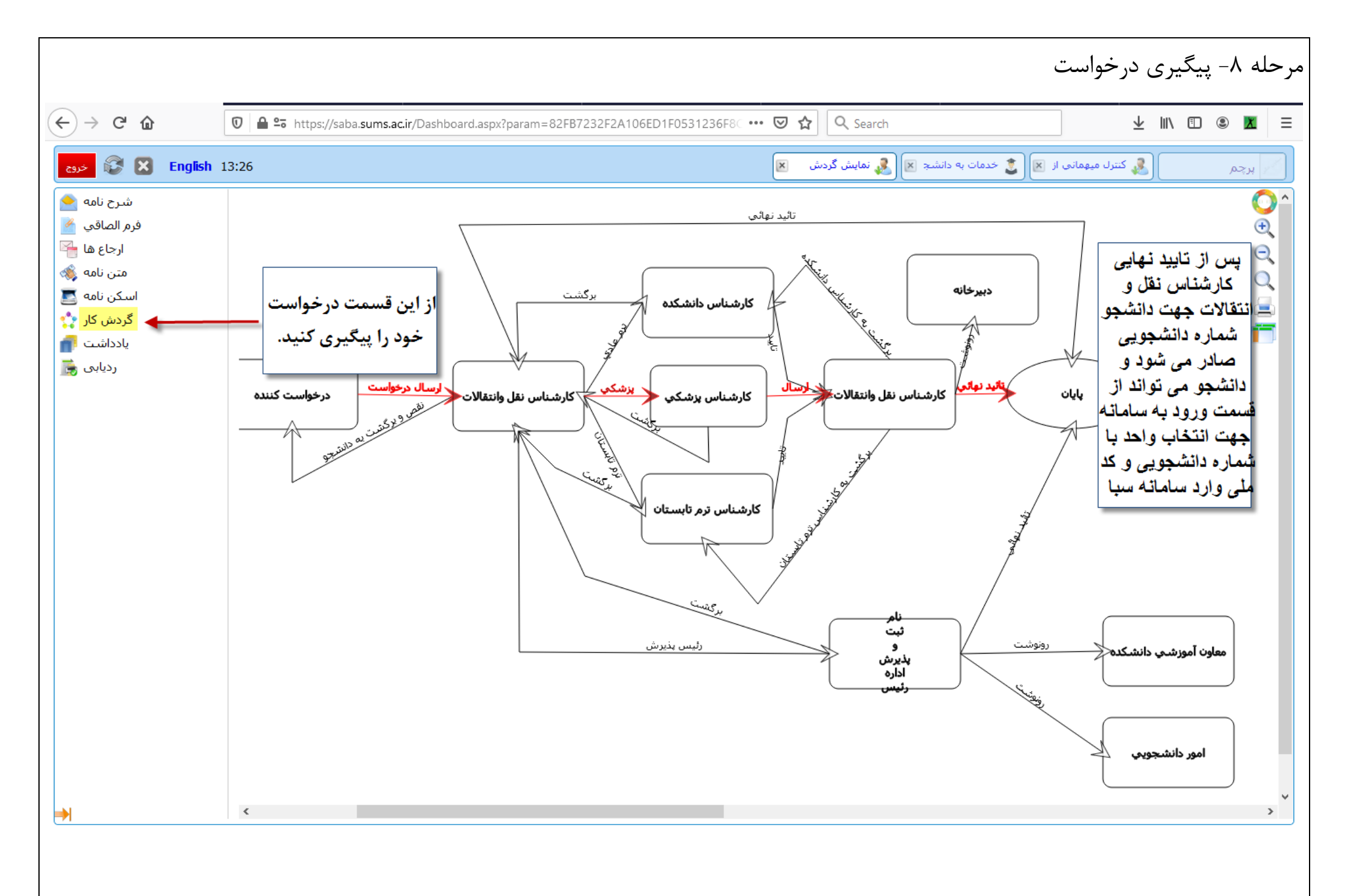

| کاربری و کلمه عبور جه <mark>ت انتخاب واحد</mark>                                                                                                    | ىرحله٩- ورود به سامانه سبا با كد                                                        |
|----------------------------------------------------------------------------------------------------|-----------------------------------------------------------------------------------------|
|                                                                                                    | دانتگاه علوم پزشگی و خدمات بهداشتی دیانی شیراز<br>Shiraz University Of Medical Sciences |
| دانشگاه علوم بزشکې و خدمات بهداشتې درماني شيراز - يکشنبه 30 شهريور 1399 -English server73 😵 خروج                                                                                 | میزکار عمومی                                                                            |
| ود به سامانه<br>ک ورود به سامانه با کاربری کارمند<br>ستاد ، دانشجو و یا کاربری آزاد                                                                                              | ور اداري<br>اين<br>آموزشدي                                                              |
|                                                                                                    |                                                                                         |
| دانشگاه علوم پزشکي و خدمات بهداشتي درماني شيراز - يکشنبه 30 شهريور 1399 -English server73 خروم                                                                                   | میزکار عمومی                                                                            |
| والمروم بالمركب و خدمات بهداشتی درمانی شیراز<br>المرکز باری<br>ام کاربری<br>ام کاربری<br>ام کاربری<br>ام کاربری<br>ام کاربری<br>ام کاربری<br>ام کاربری<br>ام کاربری<br>ام کاربری |                                                                                         |
| کد ملی یر داده عبور در فواهان رمای .<br>ماستفاده از ترکیب حروف کوچک و بزرگ در<br>ورود به سامانه<br>کلمه عبور                                                                     |                                                                                         |
|                                                                                                    |                                                                                         |
|                                                                                                    |                                                                                         |

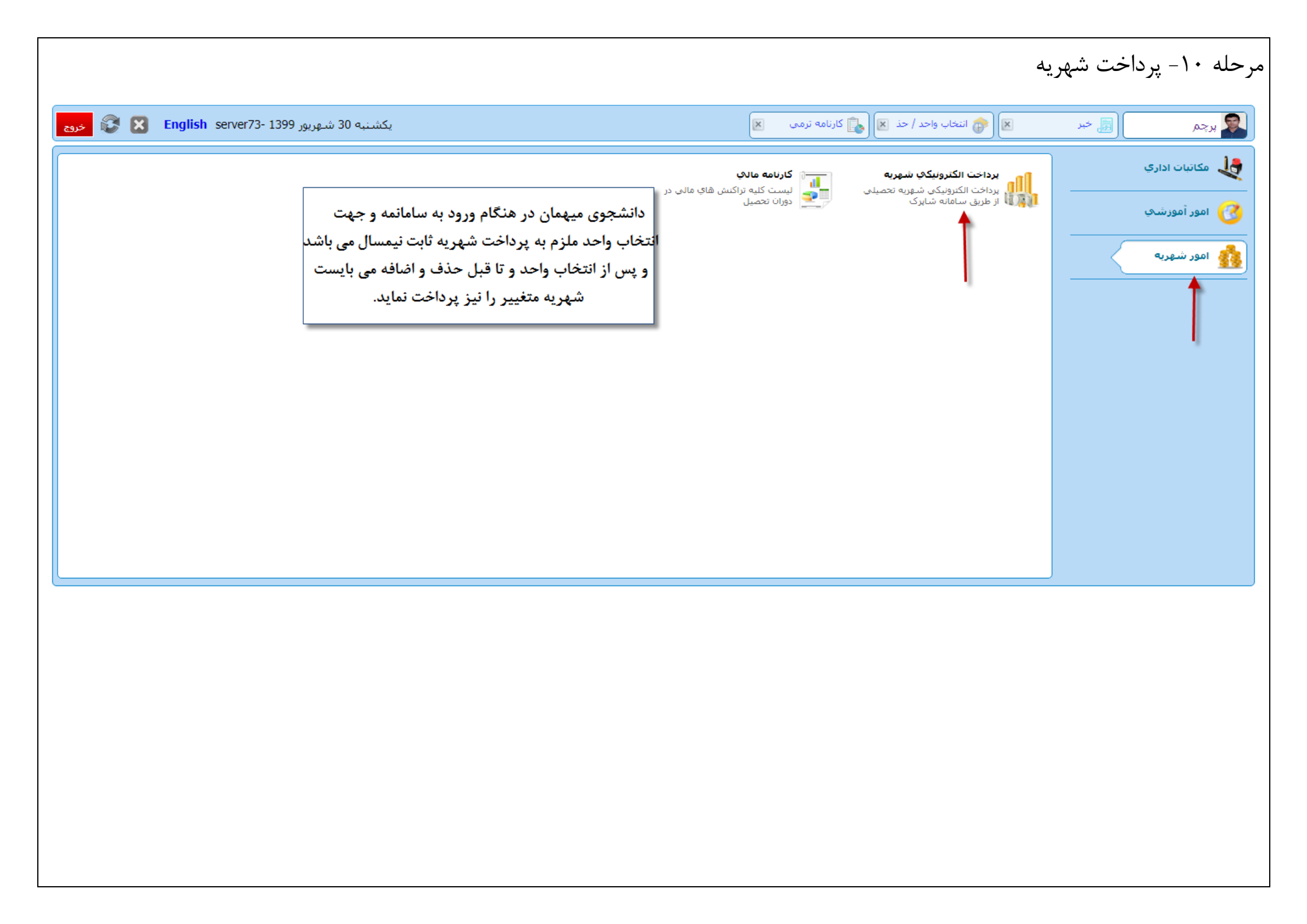

|                     |                                                                                                    |                                                                           |                                                                                     |                                                                                 | مرحله ۱۱- انتخاب واحد                      |
|---------------------|----------------------------------------------------------------------------------------------------|---------------------------------------------------------------------------|-------------------------------------------------------------------------------------|---------------------------------------------------------------------------------|--------------------------------------------|
|                     | ارزشیابهی اساتید یا دروس<br>ثبت نظرسنجی شیوه تدریس اساتید<br>و یا دروس توسط دانشجو                  | <b>کارت امتحان</b><br>لیست دروس ، ساعت و محل<br>برگزاری امتحان            | کارنامه ترمی<br>لیست دروس و نمرات به صورت<br>کارنامه آموزشی                         | انتخاب واحد / حذف و اضافه<br>لیست دروس ارائه شده ترم جاری و<br>انتخاب واحد ترمی | مکاتبات اداری<br>کلیک کنید.<br>امور آموزشی |
|                     | داشبورد امور مشاوره<br>امور مشاوره و بررسی شاخص های<br>شخصیتی و تحصیلی دانشجو توسط<br>اسانید راهنما | استعدادهای درخشان<br>ثبت درخواست فعالیت ها و تسهیلات<br>استعدادهای درخشان | <b>گروههای درسی ارائه شده</b><br>لیست دروس ارائه شده جهت انتخاب<br>واحد در ترم جاری | تجدید نظر نمرات<br>درخواست تجدید نظر نمرات از استاد<br>توسط دانشجو              | 🔬 امور شهریه                               |
|                     |                                                                                                    |                                                                           |                                                                                     |                                                                                 |                                            |
|                     |                                                                                                    |                                                                           |                                                                                     |                                                                                 |                                            |
|                     |                                                                                                    |                                                                           |                                                                                     |                                                                                 |                                            |
|                     |                                                                                                    |                                                                           |                                                                                     |                                                                                 |                                            |
|                     |                                                                                                    |                                                                           |                                                                                     |                                                                                 |                                            |
| javascript:void(0); |                                                                                                    |                                                                           |                                                                                     |                                                                                 |                                            |
|                     |                                                                                                    |                                                                           |                                                                                     |                                                                                 |                                            |
|                     |                                                                                                    |                                                                           |                                                                                     |                                                                                 |                                            |

| فارج می شوید و پیغامی مبنی بر اخذ درس به شما داده | فحه به صورت اتوماتیک -          | مه از این ص              | ی این دک                  | . پس از کلیک بر رو                          | ، نمایید            | دورس: جهت اخذ درس بر روی دکمه <mark>اخذ</mark> کلیک     |
|---------------------------------------------------|---------------------------------|--------------------------|---------------------------|---------------------------------------------|---------------------|---------------------------------------------------------|
|                                                   |                                 |                          |                           | .)مانند عکس ذیل(:<br>                       | واهد امد            | د شد و کادر روی نام ان درس به رنگ سبز درخر              |
| دوء 😵 🔀 English 13:26                             | انتخاب واحد 関                   | 2                        | 💶 انتخاب واحد             | 🛃 نمایش گردش  🖌                             | انشج 🗙              | ې پرچم 🚺 🎉 کنترل میهمانې از 🗵 🧕 خدمات به دا:            |
|                                                   | (                               | ى:5509981857             | هریه برداز)(کدمل          | یوزش پزشکی - الکترونیکی (ش                  | د ناپيوسته آه       | فرم انتخاب واحد (9612385011) ابراهیم پرچم کارشناسی ارشد |
| جهت احد دروس کلیک کنید                            |                                 |                          | ذ v                       | دروس اخذ شده و قابل اخ                      | ليست :              | جستجوی نام درس :                                        |
| زمان                                              | یرگروه استاد                    | گروه ز                   | شهریه ع                   | ىملى كارگاھى شـھريە ت                       | تئوري ۽             | نام درس                                                 |
| <b>8</b> ,                                        | -                               |                          | 0                         | 0 0 0                                       | 6                   | مايان نامە ( 143020                                     |
| <b>\$</b>                                         |                                 |                          | 0                         | 0 0 0                                       | 0                   | 100001 ) فرصت بایان نامه                                |
|                                                   |                                 |                          |                           |                                             |                     |                                                         |
| یکشنبه 30 شهریور English server73- 1399 نرو       |                                 |                          |                           | 💐 اخذ درس 💌                                 | /حذ کا              | جر 🗙 🎓 انتخاب واحد /                                    |
| بر روی دکمه اخذ کلیک کنید                         |                                 |                          |                           |                                             |                     | لیست گروه درسری ارائه شده برای درس 143020 ) پایان نامه  |
| واحد تئورې واحد عملې کلرآموزې/ باقيمانده<br>ورزې  | برنامه زمانى                    |                          |                           |                                             | تاد                 | دیف گروه زیرگروه است                                    |
|                                                   | ** 1399/10/18 - 1399/06/27 20:0 | ، شنبه 08:00 - 0         | ينج                       |                                             | امینی               | 2 گروه اصلی میترا او                                    |
|                                                   |                                 |                          |                           |                                             |                     |                                                         |
|                                                   |                                 |                          | •                         | دروس اخذ شده و قابل اخذ                     | ليست :              | جستجوی نام درس :                                        |
| زمان                                              | یرگروه استاد                    | گروه ز                   | شهریه ع                   | مملي کارگاهي شهريه ت                        | تئوري ء             | نام درس                                                 |
|                                                   | وه اصلي                         | 30 گر                    | 0                         | 0 0 0                                       | 0                   | 100001 ) فرصت يايان نامه                                |
|                                                   | -                               |                          | 0                         | 0 0 0                                       | 6                   | مايان نامە ( 143020                                     |
|                                                   | <i>س</i> افه<br>صرفا            | مان حذف ان<br>و نمی باشد | اور بعد از ز<br>رسط دانشج | احد توسط اساتید مش<br>یازی به انجام تثبت تو | انتخاب و<br>مود و ن | تثبیت از انجاب واحد                                     |
|                                                   | ماييد.                          | یں مراجعہ ن              | ، کارنامه تره             | ثبت دروس به قسمت                            | لمينان از           | جهت اط                                                  |

|                 | ماتيد                                        | <b>ابچ اساتید یا دروس</b><br>نرسنجی شیوه تدریس ار<br>اس توسط دانشجو<br>۲          | ارزشی<br>ثبت نظ<br>و یا درو                     | <b>حان</b><br>وس ، ساعت و محل<br>نتحان                                                             | کارت امت<br>لیست درو<br>برگزاری اه                         | ي<br>و نمرات به صورت<br>مي                         | کارنامه ترمه<br>لیست دروس<br>کارنامه آموزش | <b>ذف و اضافه</b><br>شده ترم جاري و | انتخاب واحد / ح<br>لیست دروس ارائه<br>انتخاب واحد ترمی          | ري<br>سې                                    | ، مکاتبات ادا<br>امور آموزش |
|-----------------|----------------------------------------------|-----------------------------------------------------------------------------------|-------------------------------------------------|----------------------------------------------------------------------------------------------------|------------------------------------------------------------|----------------------------------------------------|--------------------------------------------|-------------------------------------|-----------------------------------------------------------------|---------------------------------------------|-----------------------------|
|                 | قاي<br>بسط                                   | ر <b>د امور مشاوره</b><br>نیاوره و بررسـی شاخص<br>تی و تحصیلی دانشجو تر<br>راهنما | ت دروس کلیک کلید.<br>داشبو<br>امور من<br>اساتید | <b>ان از التکاب واحد و تب</b><br><b>های درخشان</b><br>است فعالیت ها و تسهیلا <i>،</i><br>ای درخشان | جهت اطمیت<br>استعداده<br>ثبت درخوا<br>استعداده             | <b>سڭ ارائە شدە</b><br>ارائە شدە جوت انتخاب<br>اري | گروههای در<br>لیست دروس<br>واحد در ترم ج   | ظر نمرات از استاد                   | <b>تجدید نظر نمرات</b><br>درخواست تجدید <i>ن</i><br>توسط دانشجو | q                                           | امور شهریا                  |
| حدور کارنا      | كارنامه                                      | مایش زیر درس ها                                                                   | ; 🗆                                             |                                                                                                    |                                                            | •                                                  | · // ·                                     | o ÷\<                               |                                                                 | <del>.</del>                                |                             |
| نما : ليلا      | ه: 29 از 33 استاد را ه                       | ده: 1398/06/14 رتب                                                                | ح آخرین نمرہ وارد ش                             | ظیفه : معافیت زمان صل                                                                              | میه نهائی: آزاد انظام و                                    | ىد گذراندە : 26 سىھە                               | کل : 16.11 تعداد وا                        | ، کامل شهریه معدل<br>راهیم پرچم     | نظام پرداخت شهریه : پرداخت<br>: 1396/07/01 صادرکننده : اب<br>   | حصیلی : در حال تحصیل<br>تاریخ شروع به تحصیل | وضعیت تع<br>بذرافکن         |
| ت ترمی          | مشخصان                                       | ارزشیابی                                                                          | شهريه                                           | انتخاب واحد                                                                                        | یز نمرات                                                   | مى ر                                               | دروس تر                                    | کارنامه کل                          | ~                                                               | ــادي - ترم هفت                             | , 13991 عـــــ              |
|                 |                                              |                                                                                   |                                                 |                                                                                                    |                                                            |                                                    |                                            |                                     | :ې                                                              | ل 1400 - 1399 عــــاد                       | ىت نىمسال او                |
| طريقه اخذ       | تاريخ پايان                                  | تاريخ شروع                                                                        | امتياز                                          | نمره                                                                                               | وضعيت نمره                                                 | کاراموزي/ورزي                                      | عملي                                       | نظري                                | نام درس                                                         |                                             | کد درس                      |
| ומצוי פוצב יו נ | 1333/11/30                                   | 1399/00/13                                                                        | ى<br>ئىرىغىتە ھىتە ئىغانە                       | 0                                                                                                  | وارد سیدہ                                                  |                                                    | وضعيت نقل وانتقال                          | 0                                   |                                                                 | فرضت پایان نامه                             | 100001                      |
|                 | مبنع کل شهرود : .<br>معدل ترم :              | 0                                                                                 | کار امتیاز ترم :<br>کار امتیاز ترم :            | 0                                                                                                  | تعداد واحد افتاده در ترم :<br>تعداد واحد افتاده در ترم :   | 0                                                  | ونینیت نین و انتخاب ا                      | 0                                   | تعداد واحد موثر در ترم :                                        | يت ترير: <u>يح</u> رب<br>درترم: 0           | وحد<br>واحد انتخابه         |
|                 |                                              | 418 77                                                                            | کل امتیاز تا ترم :                              | 0                                                                                                  | تعداد واحد افتاده تا ترم :                                 | 26                                                 | واحد پاس شده تا ترم :                      | 26                                  | تعداد واحد موثر تا ترم :                                        | ي تاترم: 43.50                              | واحد انتخابه                |
| 16.11           | معدل تا ترم :                                | 110177                                                                            |                                                 |                                                                                                    | هداد واحد افتاده در سالت:                                  | 0                                                  | واحد پاس شده در سال :                      | 0                                   | تعداد واحد موثر در سال :                                        | در سال : ()                                 | واحد انتخابي                |
| 16.11           | معدل تا ترم :<br>معدل سال :                  | 0                                                                                 | کل امتیاز سال :                                 | 0                                                                                                  |                                                            |                                                    |                                            |                                     |                                                                 |                                             |                             |
| 16.11           | معدل تا ترم :<br>معدل سال :<br>معدل کل :     | 0<br>418.77                                                                       | کل امتیاز سال :<br>کل امتیاز :                  | 0<br>0                                                                                             | تعداد واحد افتاده کل :<br>تعداد واحد افتاده کل :           | 26                                                 | واحد پاس شدہ کل :                          | 26                                  | تعداد واحد موثر کل :                                            | ابي کل: 43.50                               | عداد واحد انتخا             |
| 16.11<br>       | معدل تا ترم: .<br>معدل سال :<br>معدل کل : .  | 0<br>418.77                                                                       | کل امتیاز سال :<br>کل امتیاز :                  | 0<br>0<br>به ترمی و دروس<br>قیرید.                                                                 | تعداد واحد افتاده کل :<br>مدروس از کارنام<br>اسکرین شات ب  | 26<br>اطمینان از ثبت<br>ثبت شده                    | واحد پاس شده کل :<br>جهن <sup>ی</sup>      | 26                                  | تعداد واحد موثر کل :                                            | ابي کل : 43.50                              | عداد واحد انتخ              |
| 16.11           | معدل تا ترم : .<br>معدل سال :<br>معدل کل : . | 0<br>418.77                                                                       | کل امتیاز سال :<br>کل امتیاز :<br>(             | 0<br>۵<br>به ترمی و دروس<br>گیرید.                                                                 | تعداد واحد افتاده کل :<br>ه دروس از کارنام<br>اسکرین شات ب | 26<br>اطمینان از ثبت<br>ثبت شده                    | واحد یاس شدہ کل :<br><b>جھت</b>            | 26                                  | تعداد واحد موثر کل :                                            | ابى كل : 43.50                              | تعداد واحد انتخا            |

مدیریت امور آموزشی دانشگاه علوم پزشکی شیراز